Cisco DSL Router-Konfigurations- und Fehlerbehebungsleitfaden - RFC1483 Routing Troubleshooting (RFC1483 Routing Troubleshooting)

# Inhalt

Einführung Voraussetzungen Anforderungen Verwendete Komponenten Konventionen Laver-1-Probleme Ist die Beleuchtung des Carrier Detection (CD) an der Vorderseite des Cisco DSL-Routers einoder ausgeschaltet? Verwendet Ihr ISP einen DSLAM, der den Alcatel-Chipsatz unterstützt? Ist der DSL-Anschluss auf der Rückseite des Cisco DSL-Routers an die DSL-Wandbuchse angeschlossen? Ist die ATM-Schnittstelle administrativ ausgefallen? Ist die Kabelbelegung korrekt? Verfügen Sie über das richtige Netzteil für den Cisco 827? Ist der DSL-Betriebsmodus korrekt? Wurde der Stromkreis korrekt getestet/bereitgestellt? Layer-2-Probleme Verfügen Sie über die richtigen PVC-Werte (Permanent Virtual Circuit) (VPI/VCI)? Können Sie einen Ping an das Standard-Gateway senden? Zugehörige Informationen

# **Einführung**

Es gibt viele Gründe, warum Ihre DSL-Verbindung (Digital Subscriber Line) möglicherweise nicht ordnungsgemäß funktioniert. In diesem Abschnitt soll die Fehlerursache isoliert und repariert werden. Der erste Schritt zur Fehlerbehebung besteht darin, festzustellen, welche Ebene des ADSL-Diensts (Asynchronous Digital Subscriber Line) fehlschlägt. Der Ausfall kann auf drei Ebenen auftreten.

- Layer 1 Physische DSL-Konnektivität mit dem Digital Subscriber Line Access Multiplexer (DSLAM) Ihres ISP
- Layer 2.1 ATM-Konnektivität
- Layer 2.2 Point-to-Point Protocol over ATM (PPPoA), Point-to-Point Protocol over Ethernet

(PPPoE), RFC1483 Bridging oder RFC1483 Routing

• Layer 3 - IP

Am einfachsten können Sie ermitteln, auf welcher Ebene Sie mit der Fehlerbehebung beginnen sollen, indem Sie den Befehl **show ip interface brief** eingeben. Die Ausgabe dieses Befehls unterscheidet sich je nach Konfiguration geringfügig.

| 827-ESC# <b>show</b> | ip interface | brief |        |        |          |
|----------------------|--------------|-------|--------|--------|----------|
| Interface            | IP-Address   | OK?   | Method | Status | Protocol |
| ATM0                 | unassigned   | YES   | manual | up     | up       |
| ATM0.1               | unassigned   | YES   | unset  | up     | up       |
| Ethernet0            | 10.10.10.1   | YES   | manual | up     | up       |

Wenn die Status von ATM0 und ATM0.1 aktiv sind und das Protokoll aktiviert ist, beginnen Sie mit der Fehlerbehebung auf Layer 2.

Wenn die ATM-Schnittstellen ausgefallen sind oder immer wieder hochfahren und dann ausfallen (sie bleiben nicht auf und ab), beginnen Sie mit der Fehlerbehebung auf Layer 1.

## Voraussetzungen

### **Anforderungen**

Für dieses Dokument bestehen keine speziellen Anforderungen.

### Verwendete Komponenten

Dieses Dokument ist nicht auf bestimmte Software- und Hardwareversionen beschränkt.

#### **Konventionen**

Weitere Informationen zu Dokumentkonventionen finden Sie unter <u>Cisco Technical Tips</u> <u>Conventions</u> (Technische Tipps zu Konventionen von Cisco).

# Layer-1-Probleme

Ist die Beleuchtung des Carrier Detection (CD) an der Vorderseite des Cisco DSL-Routers ein- oder ausgeschaltet?

Wenn die CD-Lampe leuchtet, fahren Sie mit dem Abschnitt <u>Layer-2-Probleme</u> in diesem Dokument fort.

Wenn die CD-Lampe nicht leuchtet, fahren Sie mit der nächsten Frage fort.

Verwendet Ihr ISP einen DSLAM, der den Alcatel-Chipsatz unterstützt?

Überprüfen Sie diese Informationen mit Ihrem ISP.

Ist der DSL-Anschluss auf der Rückseite des Cisco DSL-Routers an die DSL-

#### Wandbuchse angeschlossen?

Wenn der DSL-Anschluss nicht an die DSL-Wandbuchse angeschlossen ist, schließen Sie den Anschluss mit einem 4-poligen oder 6-poligen RJ-11-Kabel an die Wand an. Dies ist ein Standard-Telefonkabel.

#### Ist die ATM-Schnittstelle administrativ ausgefallen?

Geben Sie diesen Befehl im **Aktivierungsmodus** des Routers ein, um festzustellen, ob die ATMO-Schnittstelle administrativ ausgefallen ist.

Router#**show interface atm 0** ATMO is **administratively down**, line protocol is down <... snipped ...>

Wenn der ATM0-Schnittstellenstatus vom Administrator deaktiviert wurde, führen Sie den Befehl no shutdown unter der ATM0-Schnittstelle aus.

Router#configure terminal Enter configuration commands, one per line. End with CNTL/Z. Router(config)#interface atm 0 Router(config-if)#no shut Router(config-if)#end Router#write memory

#### Ist die Kabelbelegung korrekt?

Wenn der ATM0-Schnittstellenstatus ausgefallen ist, wird auf der ADSL-Leitung kein Carrier angezeigt. Dies weist im Allgemeinen auf eines von zwei Problemen hin:

- Die aktiven Pins an der DSL-Wandbuchse sind falsch.
- Ihr ISP hat keinen DSL-Dienst an dieser Wandbuchse aktiviert.

#### Pinbelegungen der Cisco DSL Router xDSL-Ports

Der RJ-11-Anschluss stellt über eine modulare RJ-11-Standardbuchse (6 Pins) eine xDSL-Verbindung zu externen Medien her.

| Stift | Beschreibung |  |
|-------|--------------|--|
| 1     | XDSL_Tipp    |  |
| 4     | XDSL_Ring    |  |

Um zu bestimmen, ob die ATM0-Schnittstelle ausgefallen ist, führen Sie den Befehl **show interface atm 0** aus **enable** mode des Routers aus:

Router**#show interface atm 0** ATMO is **down**, line protocol is **down** <... snipped ...>

Wenn die ATM-Schnittstelle ausgefallen oder inaktiv ist (nicht administrativ deaktiviert), sehen Sie sich die Pinbelegung der DSL-Wandbuchse an. Der DSL-Router verwendet ein Standard-RJ-11-Kabel (4- oder 6-polig), um die ADSL-Verbindung zur Wandbuchse herzustellen. Das mittlere Pin-

Paar am RJ-11-Kabel dient zum Übertragen des ADSL-Signals (Pins 3 und 4 an einem 6-poligen Kabel oder Pins 2 und 3 an einem 4-poligen Kabel).

Wenn Sie sicher sind, dass die richtigen Pins an der Wandbuchse vorhanden sind und die ATM0-Schnittstelle immer noch nicht oder nicht verfügbar ist, ersetzen Sie das RJ-11-Kabel zwischen dem ADSL-Anschluss und der Wandbuchse. Wenn die Schnittstelle nach dem Austausch des RJ-11-Kabels immer noch nicht erreichbar ist, wenden Sie sich an Ihren ISP, und lassen Sie den ISP überprüfen, ob der DSL-Dienst an der von Ihnen verwendeten Wandbuchse aktiviert wurde.

Wenn Sie nicht sicher sind, welche Pins an der Wandbuchse aktiv sind, fragen Sie Ihren ISP.

#### Verfügen Sie über das richtige Netzteil für den Cisco 827?

Wenn Sie überprüft haben, dass Ihr ADSL-Kabel funktioniert und die richtigen Pinbelegungen aufweist, müssen Sie im nächsten Schritt sicherstellen, dass Sie über das richtige Netzteil für den 827 verfügen.

Hinweis: Das 827 verwendet nicht dasselbe Netzteil wie andere Router der Serie 800.

Um festzustellen, ob Sie das richtige Netzteil haben, suchen Sie auf der Rückseite des Netzadapters nach Ausgangsdaten +12 V 0,1 A, -12 V 0,1 A, +5 V 3A, -24 V 0,12 A und -71 V 0,12 A. Wenn Ihrem Netzteil die +12 V- und -12 V-Stromzugänge fehlen, dann ist es für einen anderen Cisco Router der Serie 800 geeignet und funktioniert nicht auf dem 827. Wenn Sie das falsche Netzteil verwenden, wird der Cisco 827 hochgefahren, kann jedoch nicht mit dem ISP DSLAM verbunden werden.

#### Ist der DSL-Betriebsmodus korrekt?

Wenn bis zu diesem Punkt des Fehlerbehebungsverfahrens für Layer 1 alles richtig ist, müssen Sie im nächsten Schritt sicherstellen, dass Sie den richtigen DSL-Betriebsmodus haben. Cisco empfiehlt die Verwendung von **dsl-Betriebsmodus automatisch**, wenn Sie nicht sicher sind, welche DMT-Technologie Ihr ISP verwendet. Dies sind die Befehle zum Konfigurieren der automatischen Erkennung im Betriebsmodus:

Router#configure terminal Enter configuration commands, one per line. End with CNTL/Z. Router(config)#interface atm 0 Router(config-if)#dsl operating-mode auto Router(config-if)#end Router#write memory

#### Wurde der Stromkreis korrekt getestet/bereitgestellt?

Holen Sie diese Informationen von Ihrem ISP oder Telefonanbieter ein.

### Layer-2-Probleme

### Verfügen Sie über die richtigen PVC-Werte (Permanent Virtual Circuit) (VPI/VCI)?

Führen Sie diese Schritte aus, um festzustellen, ob auf dem Router die richtigen VPI/VCI-Werte

(Virtual Path Identifier/Virtual Circuit Identifier) konfiguriert sind.

 Überprüfen Sie Ihre Version der Cisco IOS®-Software. Wichtig: Dies funktioniert nicht mit der Cisco IOS-Softwareversion 12.1(1)XB.

```
Router#show version
  !--- Used to determine your Cisco IOS software release. Cisco Internetwork Operating System
  Software IOS (tm) C820 Software (C820-OSY656I-M), Version 12.1(3)XG3,
  EARLY DEPLOYMENT RELEASE SOFTWARE (fc1)
  !--- The two lines immediately preceding appear on one line on the router.
  TAC:Home:SW:IOS:Specials for info Copyright (c) 1986-2000 by cisco Systems, Inc. Compiled
  Wed 20-Dec-00 16:44 by detang Image text-base: 0x80013170, data-base: 0x80725044 <...
  snipped ...>
2. Konfigurieren Sie den Router für die Debug-Protokollierung.
  Router#configure terminal
  Enter configuration commands, one per line. End with CNTL/Z.
  Router(config)#logging console
  Router(config)#logging buffer
  Router(config)#service timestamp debug datetime msec
  Router(config)#service timestamp log datetime msec
  Router(config)#end
  Router#write memory
  Building configuration ...
  [OK]
  Router#terminal monitor
3. Aktivieren Sie Debugging auf dem Router.
  Router#debug atm events
  ATM events debugging is on
  Router#
  2d18h:
  2d18h: RX interrupt: conid = 0, rxBd = 0x80C7EF74 length=52
  2d18h: Data Cell received on vpi = 8 vci = 35
  !--- Your VPI/VCI. 2d18h: 2d18h: RX interrupt: conid = 0, rxBd = 0x80C7EEC0 length=52
```

```
!--- Your VPI/VCI. 2d18h: 2d18h: RX interrupt: conid = 0, rxBd = 0x80C7EEC0 length=52
2d18h: Data Cell received on vpi = 8 vci = 35 2d18h: 2d18h: RX interrupt: conid = 0, rxBd =
0x80C7EECC length=52 2d18h: Data Cell received on vpi = 8 vci = 35 2d18h: 2d18h: RX
interrupt: conid = 0, rxBd = 0x80C7EED8 length=52 2d18h: Data Cell received on vpi = 8 vci
= 35
```

- 4. Vergewissern Sie sich, dass Sie ATM-Ereignisse debuggen, die auf dem Cisco DSL-Router ausgeführt werden, und gehen Sie dann zu einer funktionierenden Internetverbindung, und pingen Sie die IP-Adresse, die Ihnen Ihr ISP statisch zugewiesen hat. Es spielt keine Rolle, ob Sie diese IP-Adresse auf dem Cisco DSL-Router konfiguriert haben. Wichtig ist, dass Ihre ATM-Schnittstelle aktiv/aktiv ist und dass Sie einen Ping an die IP-Adresse senden, die Ihnen Ihr ISP gegeben hat. Wenn die erwartete Ausgabe nach dem Ping-Test nicht angezeigt wird, wenden Sie sich an Ihren ISP, um Unterstützung zu erhalten.
- 5. Deaktivieren Sie das Debuggen auf dem Router.<<Warten 60 Sekunden >> Router#undebug all

*!--- Used to turn off the debug events.* All possible debugging has been turned off. Überprüfen Sie Ihre VPI/VCI-Werte, und nehmen Sie dann die erforderlichen Änderungen an Ihrer Konfiguration vor. Wenn die Ausgabe während der 60 Sekunden des Debuggens nicht angezeigt wird, wenden Sie sich an Ihren ISP.

### Können Sie einen Ping an das Standard-Gateway senden?

In einer Bridge-Umgebung ist das Pingen des Standard-Gateways ein guter Verbindungstest. Wenn Sie generell einen Ping an Ihr Standard-Gateway senden können, wissen Sie, dass die Services auf Layer 1 und Layer 2 ordnungsgemäß funktionieren. Geben Sie den **Ping-**Befehl aus:

```
Router#ping 192.168.1.1
Type escape sequence to abort.
Sending 5, 100-byte ICMP Echos to 192.168.1.1, timeout is 2 seconds:
.!!!!
Success rate is 80 percent (4/5), round-trip min/avg/max = 44/44/48 ms
Router#
or
Router#ping 192.168.1.1
```

```
Type escape sequence to abort.
Sending 5, 100-byte ICMP Echos to 192.168.1.1, timeout is 2 seconds:
!!!!!
Success rate is 100 percent (5/5), round-trip min/avg/max = 44/44/48 ms
Router#
```

Ein erfolgreicher Ping nimmt eine von zwei Formen an. Das erste Formular zeigt eine Erfolgsrate von 80 Prozent. Das erste gesendete Ping-Paket geht verloren (.!!!!). Dabei handelt es sich um einen erfolgreichen Ping - das erste Paket geht verloren, während eine Layer-2-Layer-3-Bindung über das ARP (Address Resolution Protocol) erstellt wird. Die zweite Form des Pings ist eine Erfolgsrate von 100 Prozent. Diese wird durch fünf Ausrufezeichen (!!!!!) angezeigt.

Wenn Ihre Erfolgsrate 80 bis 100 Prozent beträgt, senden Sie einen Ping an eine gültige Internetadresse (198.133.219.25 lautet www.cisco.com). Wenn Sie das Standard-Gateway vom Router aus pingen können, aber keine andere Internetadresse anpingen können, stellen Sie sicher, dass in der Konfiguration nur eine statische Standardroute vorhanden ist (z. B. ip route 0.0.0.0 0.0.0 192.168.1.1).

Wenn Sie im vorherigen Beispiel bereits über eine korrekte statische Standardroute verfügen und keine Internetadressen pingen können, wenden Sie sich an Ihren ISP, um das Routing-Problem zu beheben.

Wenn der Ping-Test fehlschlägt (eine erfolgreiche Ping-Rate von 0 %), sehen Sie eine ähnliche Ausgabe wie folgt:

```
Router#ping 192.168.1.1
Type escape sequence to abort.
Sending 5, 100-byte ICMP Echos to 192.168.1.1, timeout is 2 seconds:
.....
Success rate is 0 percent (0/5)
```

Router#

### Zugehörige Informationen

- Unterstützung von ADSL-Technologie
- <u>RFC1483-Implementierungsoptionen f
  ür Routing</u>
- <u>Cisco DSL Router Konfigurations- und Fehlerbehebungsleitfaden</u>
- Technischer Support und Dokumentation Cisco Systems